### Manual compra en Tienda Virtual

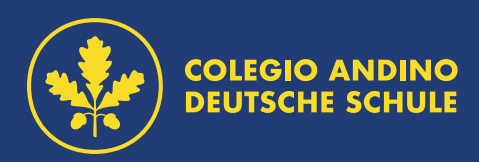

#### Seleccione el producto que quiere comprar.

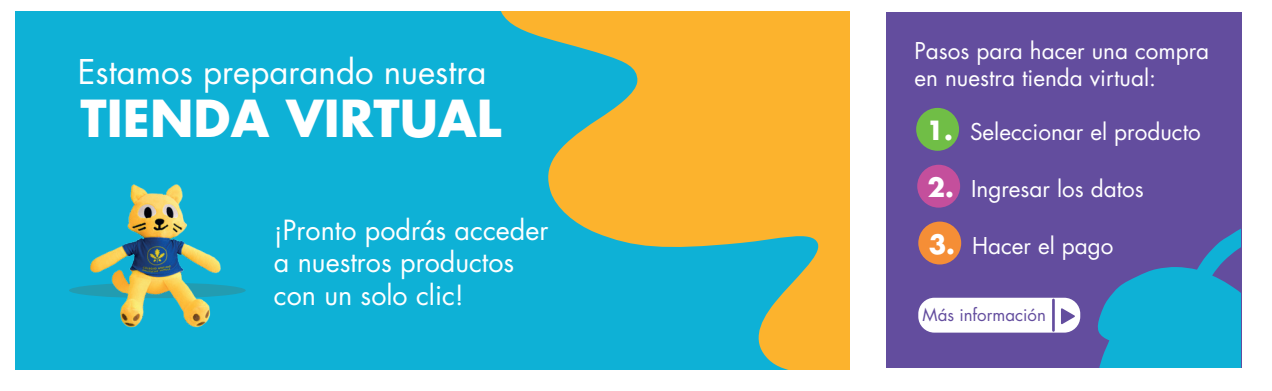

#### Productos

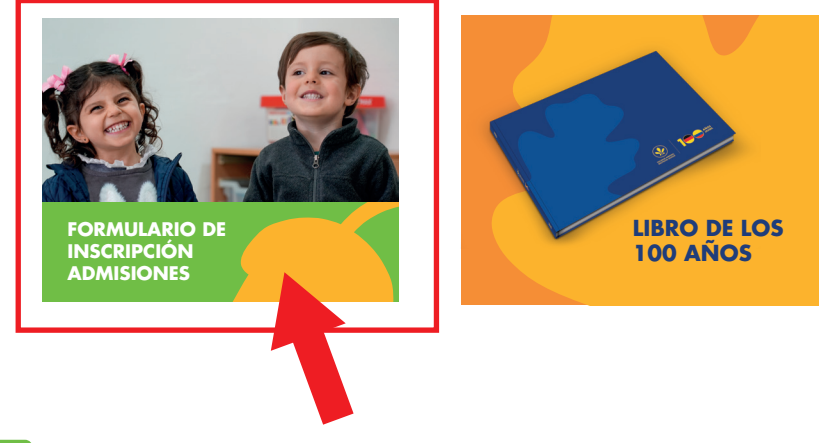

Haga clic en "Agregar".

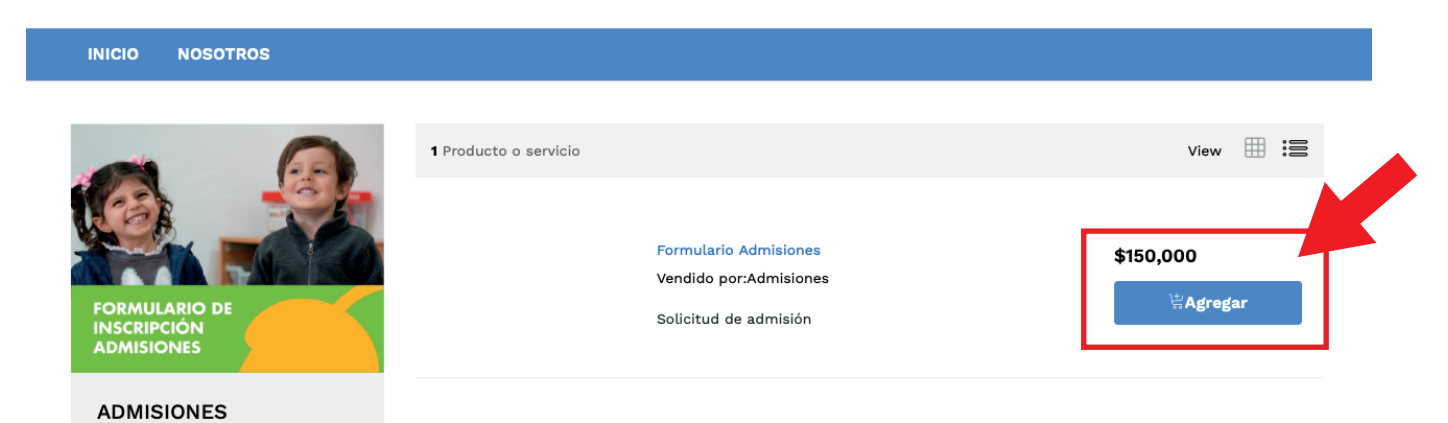

## Seleccione la opción "Ver carrito".

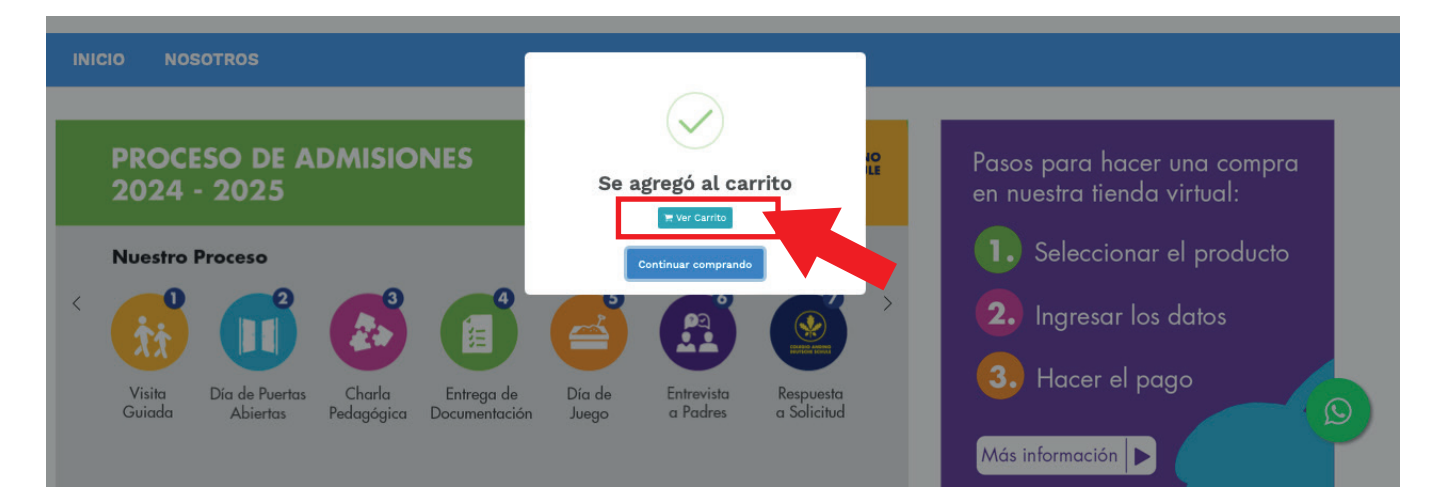

# 4. Verifique la cantidad de unidades que quiere comprar y haga clic en "Actualizar y continuar".

| NOMBRE                                         | PRECIO UNITARIO | CANTIDAD                 | TOTAL     |   |
|------------------------------------------------|-----------------|--------------------------|-----------|---|
| Formulario Admisiones<br>Solicitud de admisión | \$150,000       | 1 ③                      | \$150,000 | × |
| ← Seguir comprando                             |                 | Subtotal                 | \$150,000 |   |
|                                                |                 | Total                    | \$150,000 |   |
|                                                |                 | ି Actualizar y continuar |           |   |

5. Aparecerá en su pantalla la lista de productos que va a comprar, verifique y haga clic en "Realizar pago".

| TOTAL         |
|---------------|
| X 1 \$150,000 |
| \$150,000     |
|               |
|               |

#### Pago de la orden

6. El sistema pedirá agregar su información personal para poder realizar la compra. Por favor diligencie todos los campos y seleccione "checkout".

| Información Personal |           |                           |           |
|----------------------|-----------|---------------------------|-----------|
| Parentesco           | Documento | PRODUCTO                  | TOTAL     |
| Padre \$             |           | Formulario Admisiones X 1 | \$150,000 |
| Nombres              | Apellidos |                           |           |
|                      |           | TOTAL                     | \$150,000 |
| Email                | Celular   |                           |           |
|                      |           | Checkout                  |           |
| Dirección            | Ciudad    |                           |           |
|                      |           |                           |           |

🗹 Estoy de acuerdo con la política de tratamiento de datos, Términos & Condiciones

7. Se abrirá una nueva ventana para completar el proceso de compra. Por favor diligencie todos los campos y seleccione el método de pago que va a utilizar.

| Resumen de la compra                                                                                                    | Seleccione medio de pago. |  |  |  |  |
|----------------------------------------------------------------------------------------------------|---------------------------|--|--|--|--|
| Referencia:<br>1773<br>Consecutivo Comercio:<br>5974-217-6<br>Descripción:<br>Compra Store<br>Valor a pagar:<br>\$ 150,000.00 COP | Débito Bancario PSE       |  |  |  |  |
| Tipo<br>Documento: * Seleccione Tipo de ✓   Número<br>Identificación: *     Nombres: *     Apellidos: *                           | S Cancelar                |  |  |  |  |
| Copyright © Tc Pay un producto de Tu Compra S.A.S                                                                                 |                           |  |  |  |  |

8. El sistema lo dirigirá a la plataforma de pagos seleccionada. Complete su compra con sus datos personales.

| Débito Bancario PSE |         | pse    |
|---------------------|---------|--------|
| Tipo Persona: *     |         | $\sim$ |
| Banco PSE: *        |         | ~      |
| Htrás Cancelar      | 🔗 Pagar |        |

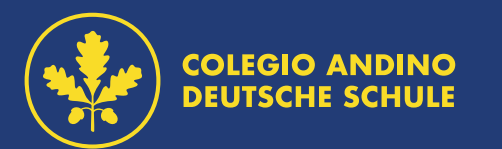